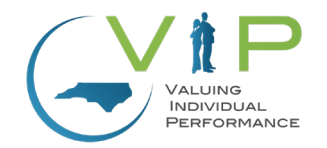

Quick Reference Guide: How to Navigate to the HRPD Performance Management site page

| Action Step                                                                                 | Visua                                                                                                    |
|---------------------------------------------------------------------------------------------|----------------------------------------------------------------------------------------------------|
| 1. Click the link below to access the FIORI homepage.<br>Link: <u>portal.osc.nc.gov/app</u> | Customer Service System Status Privacy & Security Legal Login Help MfA Help Check NCD<br>STATE OF NOR<br>DEG<br>Pleas<br>1 tyour NCID Account is up-to-date<br>1 tyour NCID Account is up-to-date<br>1 tyour NCID Account is u |

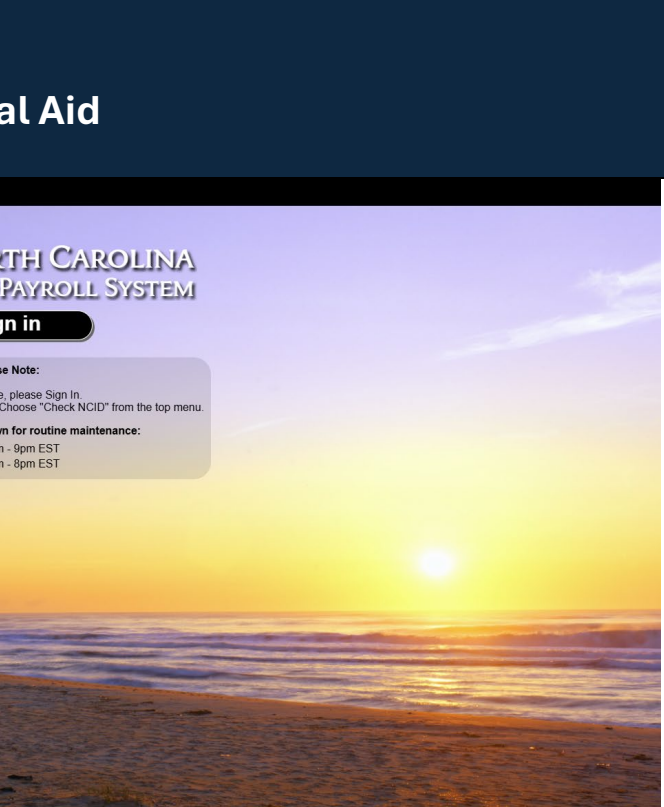

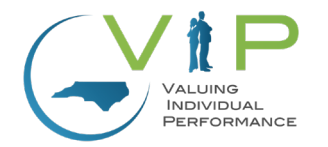

| 2. Begin signing in by typing your email. |                                                       |
|-------------------------------------------|-------------------------------------------------------|
|                                           | NCDIT I NORTH CAROLINA<br>DEPARTMENT OF<br>TECHNOLOGY |
|                                           | Sign in                                               |
|                                           | Jane. Doe@agency.nc.gov                               |
|                                           | Can't access your account?                            |
|                                           |                                                       |
|                                           |                                                       |
|                                           |                                                       |
|                                           | Sign-in options                                       |
|                                           |                                                       |

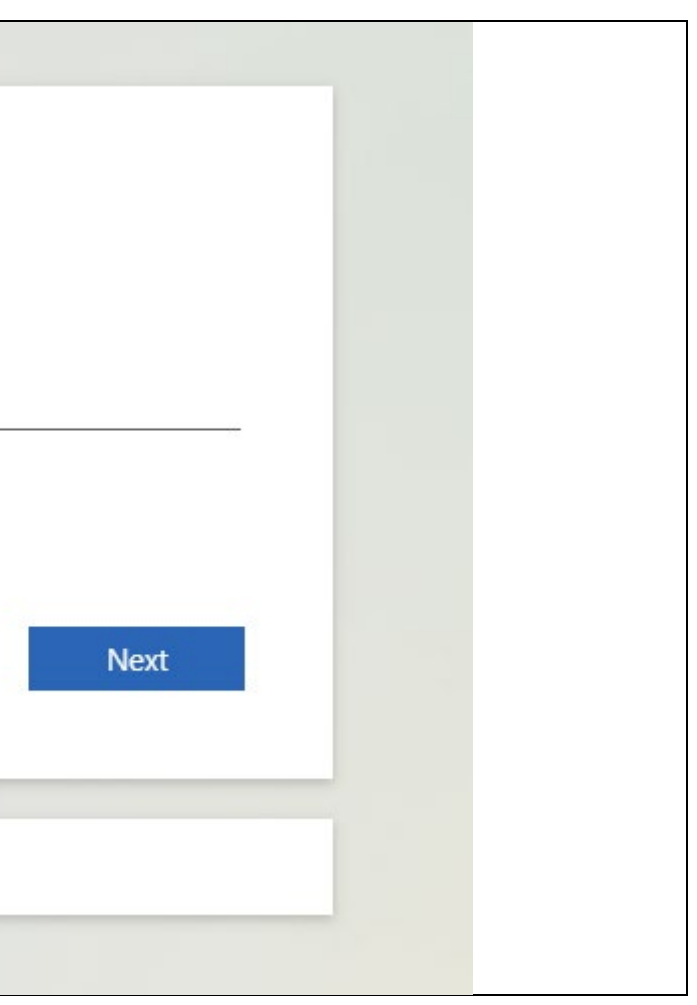

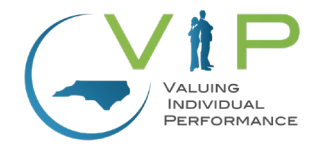

## 3. Type in your password.

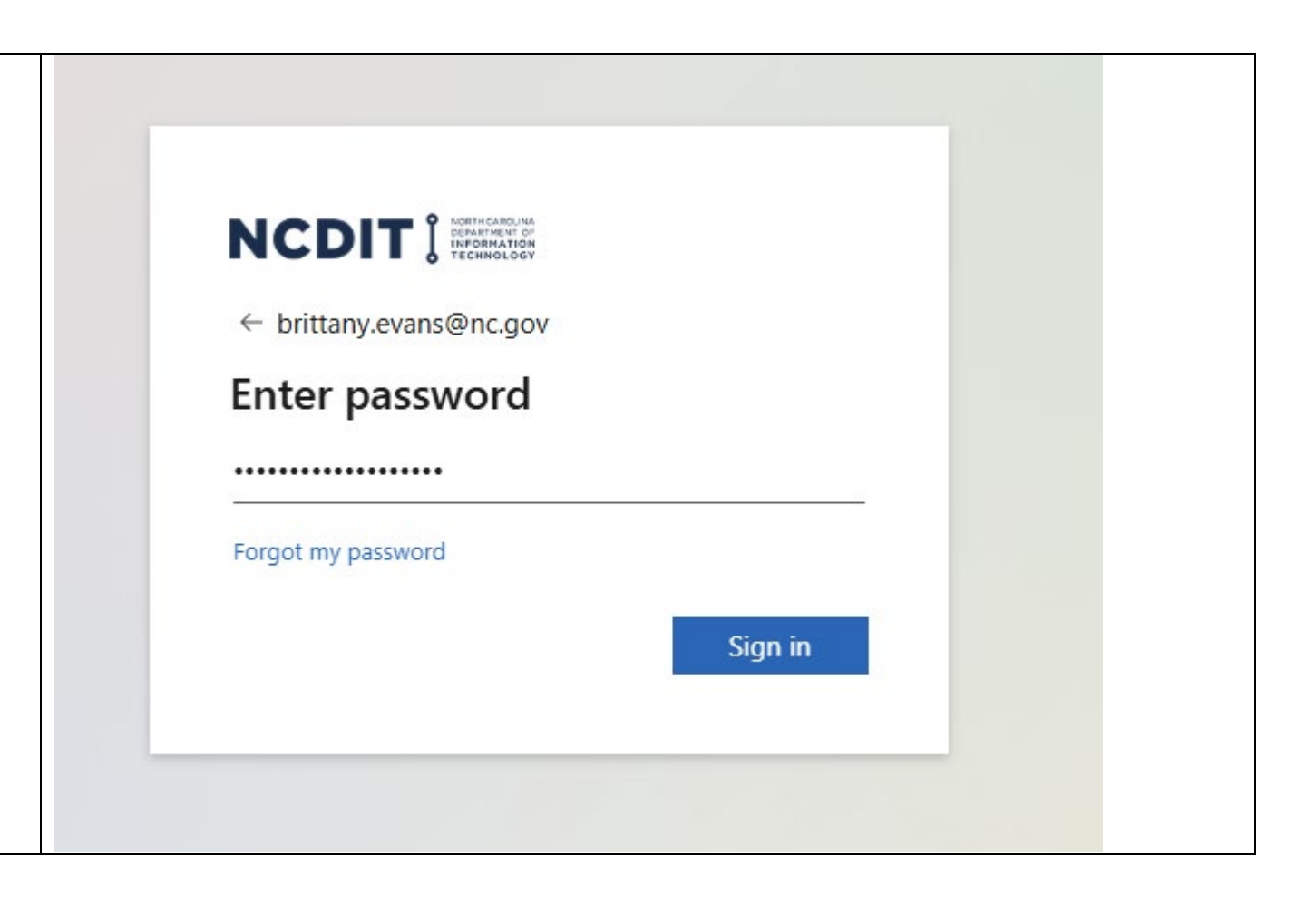

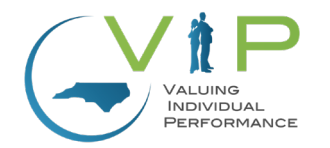

## 4. You will be directed to complete the standard verification process prior to completing your log in process.

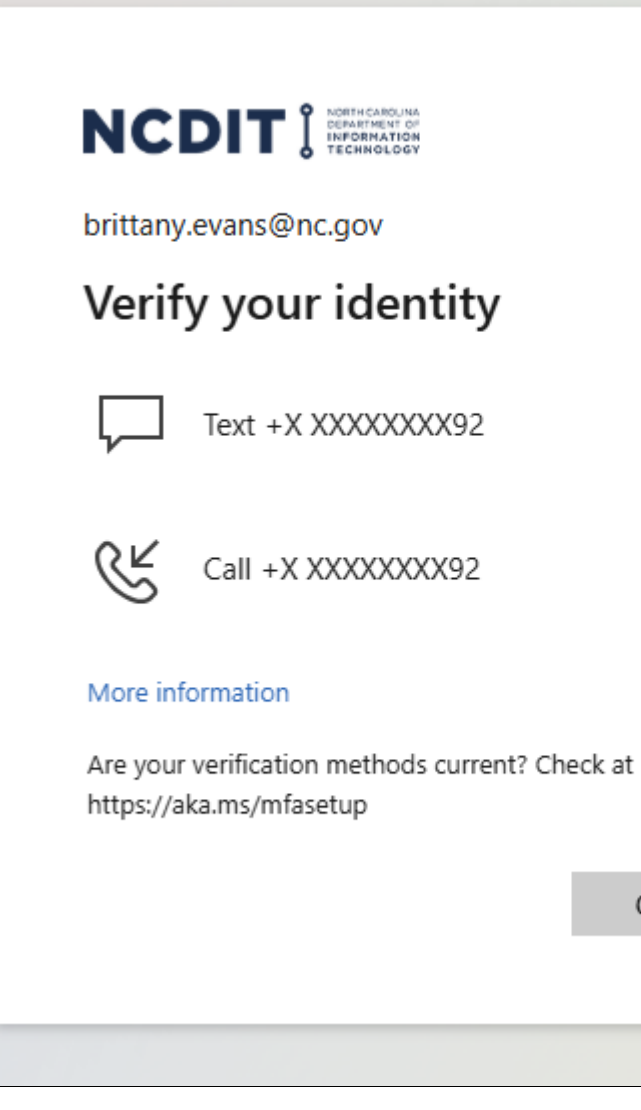

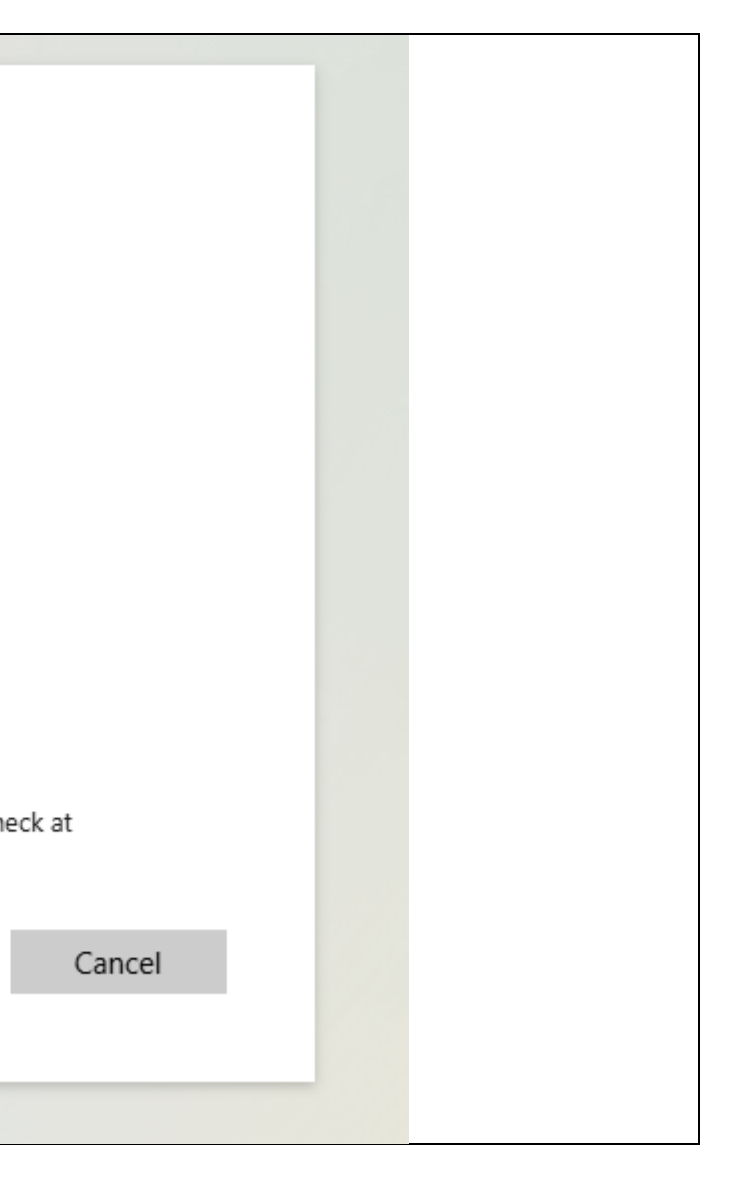

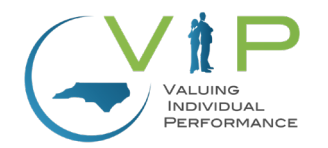

| 5. Once you have verified your identity, you will be directed to the<br>FIORI homepage. Select "LMS & NCVIP" which is located at the<br>top of the page. | Home<br>Employee Business Objects<br>Outage to the HR-Payroll, BI, and Fiori Sy<br>Weekend<br>The HR-Payroll, BI, and Fiori systems will |
|----------------------------------------------------------------------------------------------------|----------------------------------------------------------------------------------------------------|
| 6. Select "LMS & NCVIP".                                                                                                    | Home  Employee Business Objects  LMS & NCVIP                                                                                             |

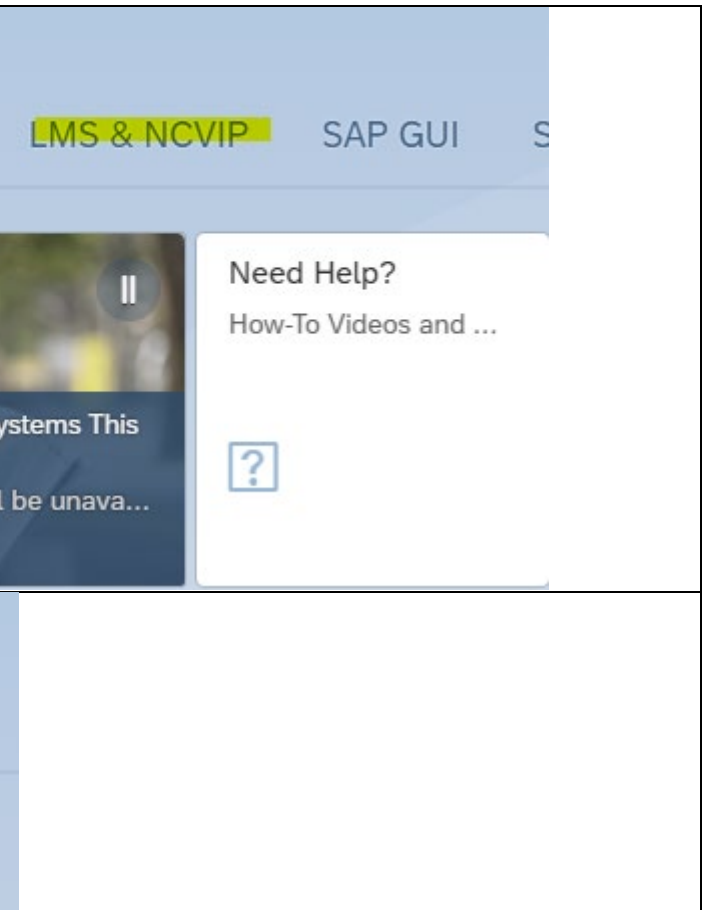

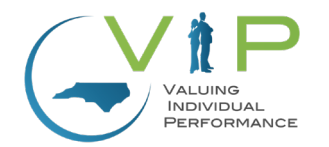

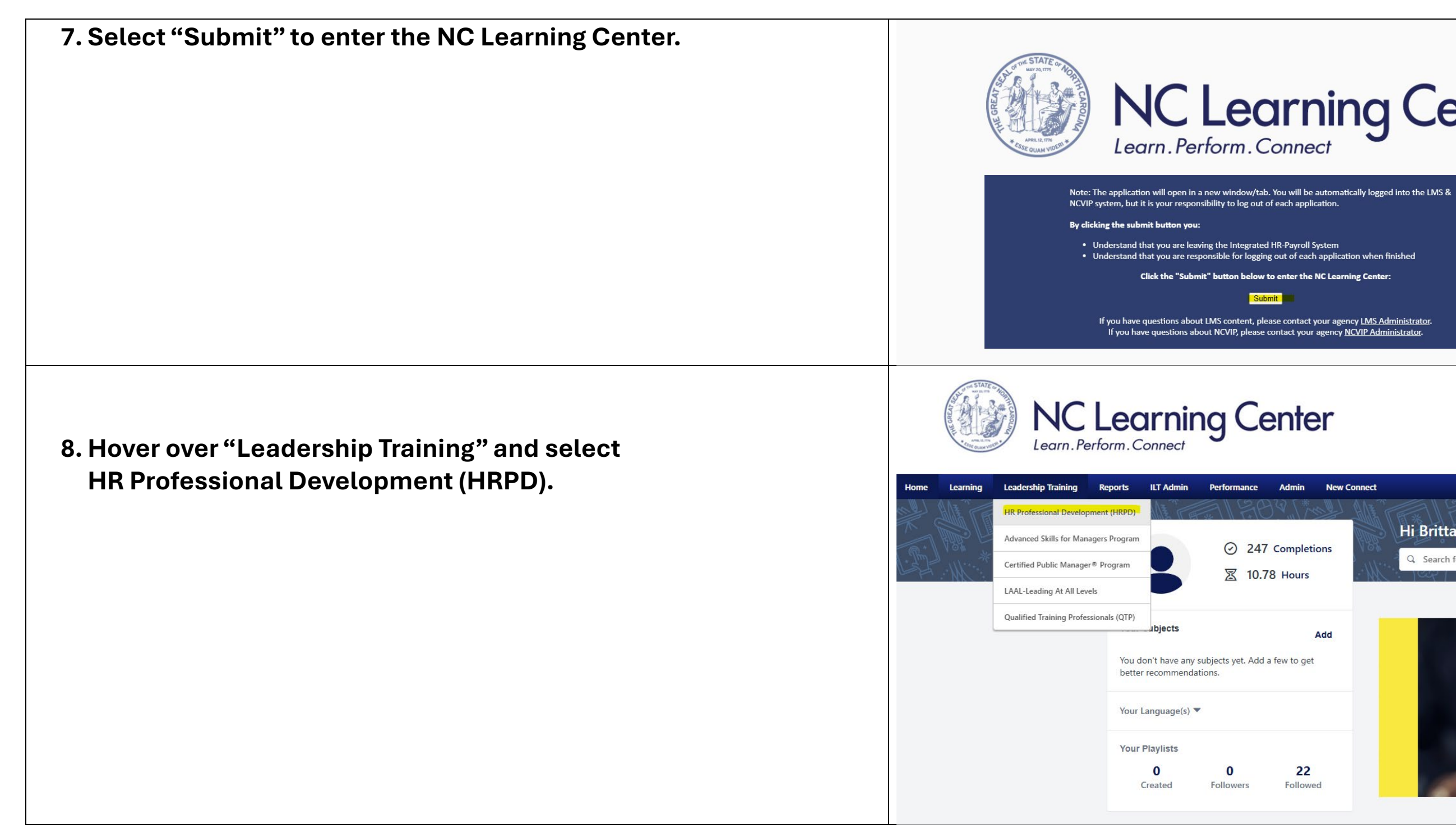

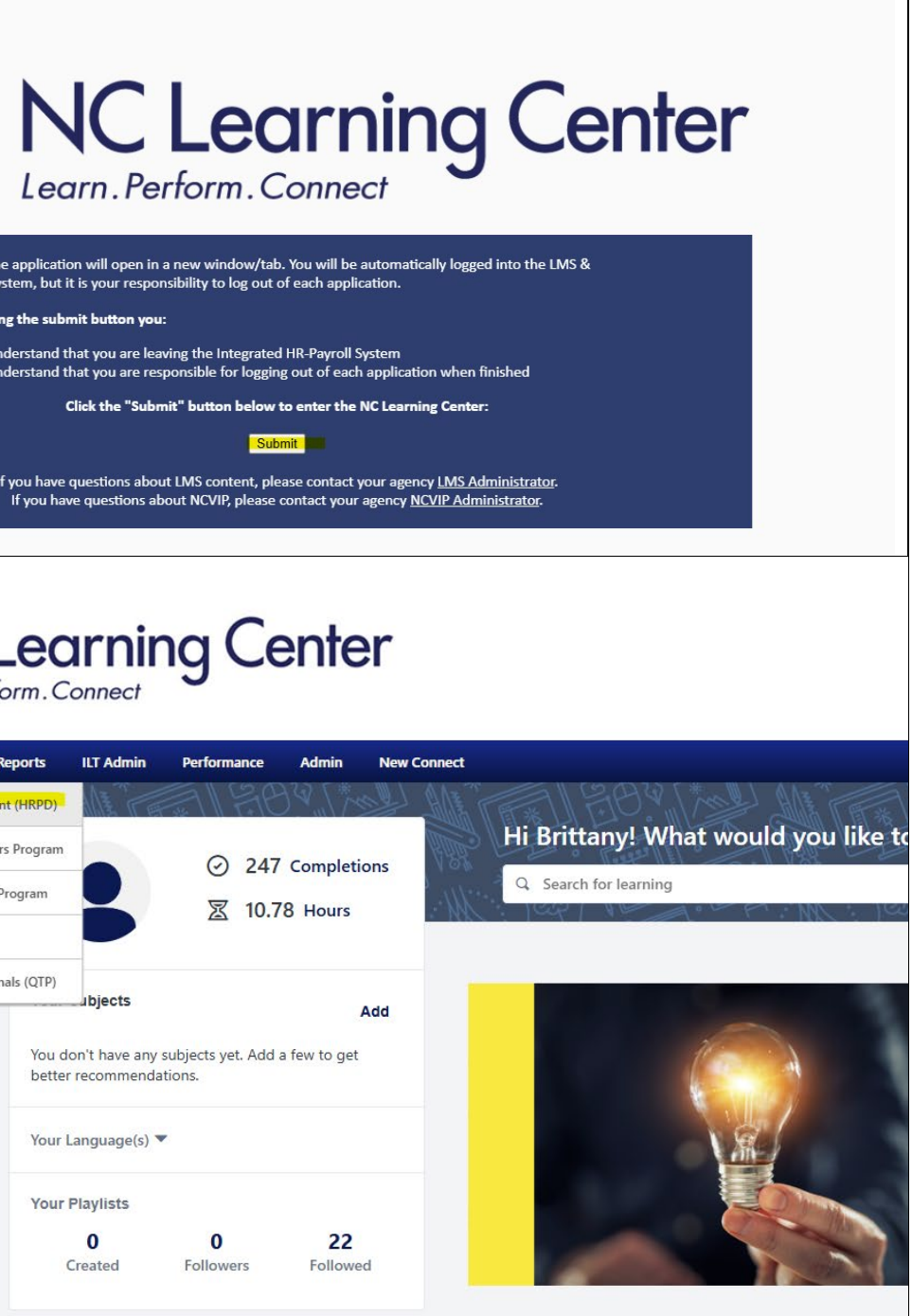

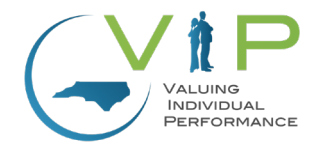

9. Select "Performance Management".

Agencies.

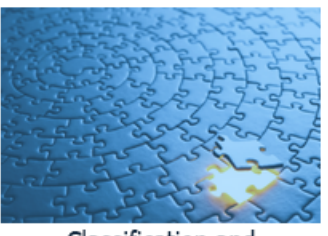

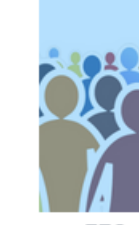

Classification and Compensation

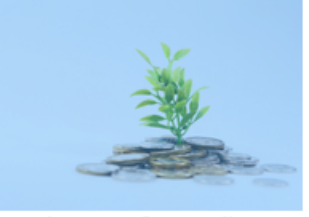

NCFlex Benefits, Wellness and Recognition

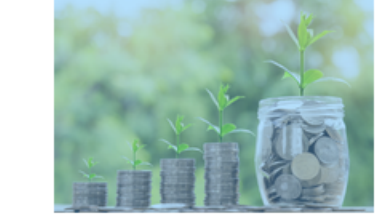

## The HR Professional Development (HRPD) program provides a rich library of HR training classes organ and includes in-person, virtual and on-demand modules, as well as many additional resources. Courses specifically for North Carolina state government to offer enhanced professional development opportunit

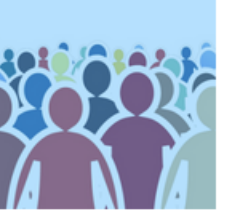

EEO and Accessibility

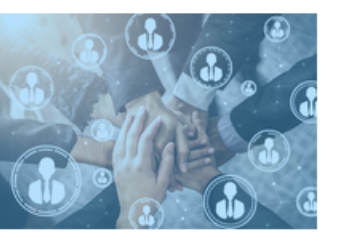

Employee Relations

Pay Administration

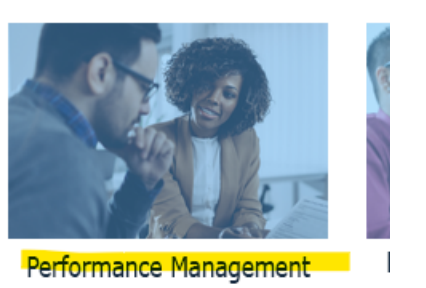